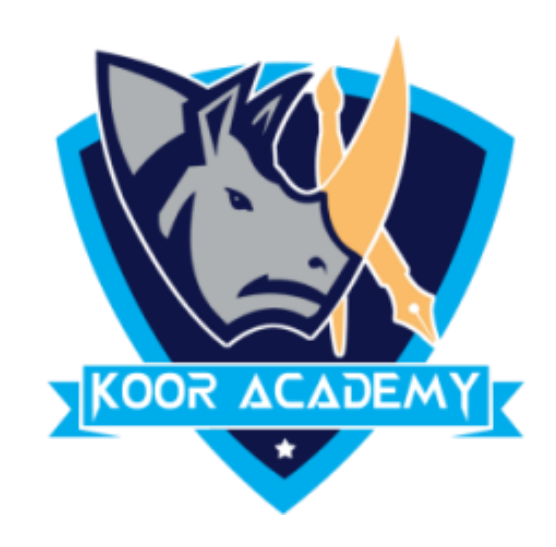

# Text alignment

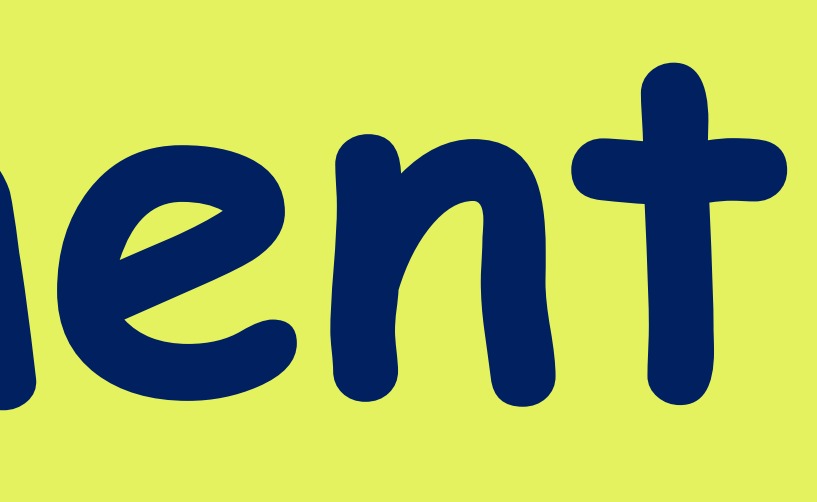

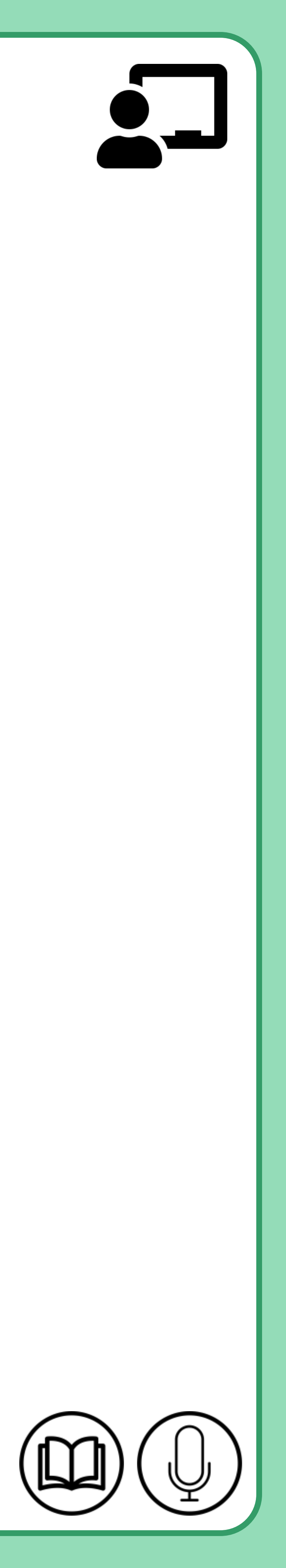

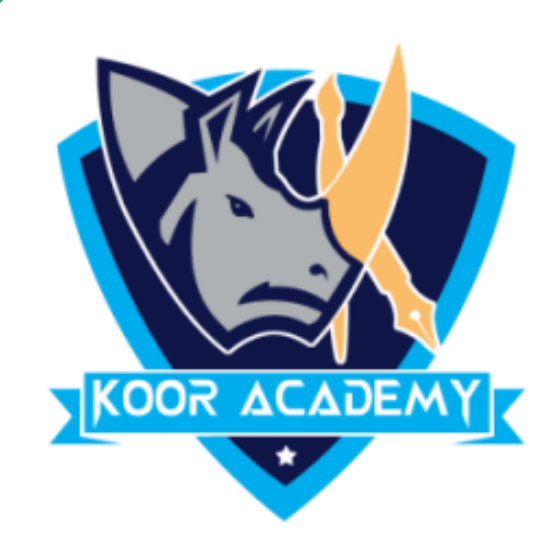

#### Alignment determines the appearance and orientation of the edges

#### of the paragraph: left-aligned text, right-aligned text, centered text,

margines.

# Text Alignment

## or justified text, which is aligned evenly along the left and right

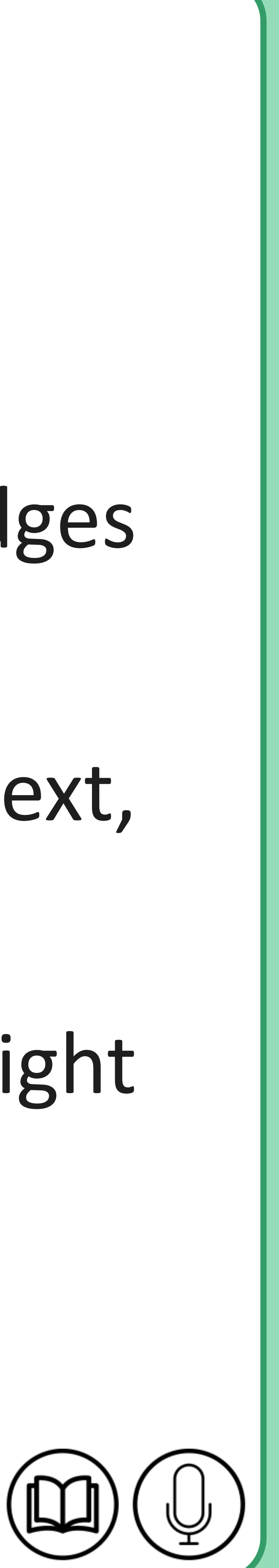

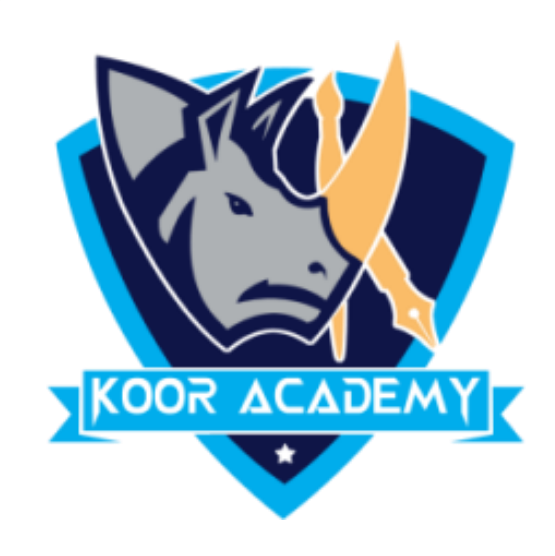

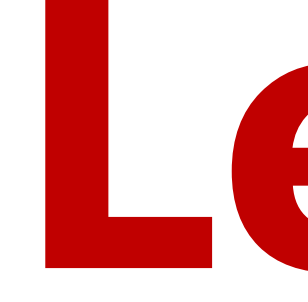

# Left Align is the most common alignment setting and is the

default.

# Left alignment $\equiv$

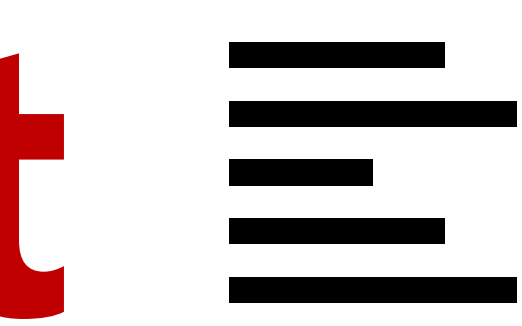

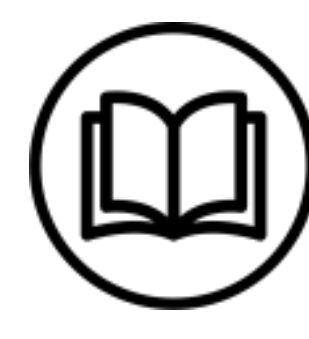

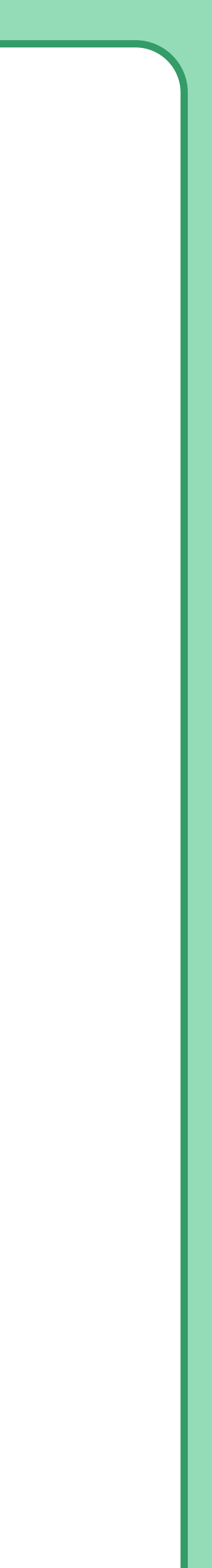

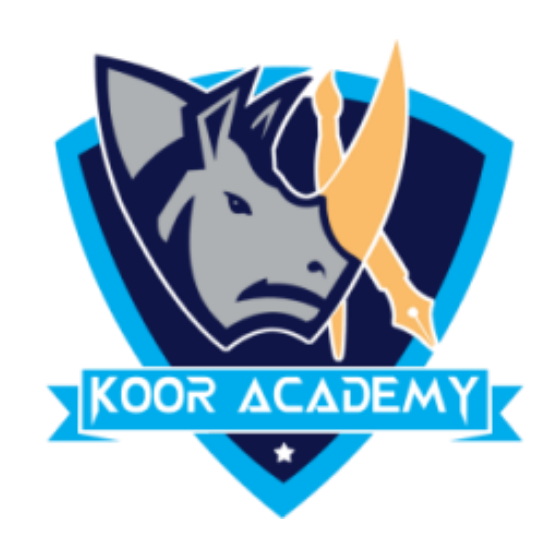

## Shortcut Key - Select Text and Press Ctrl + L

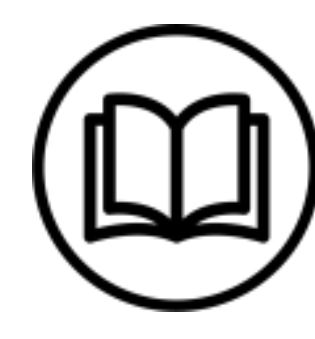

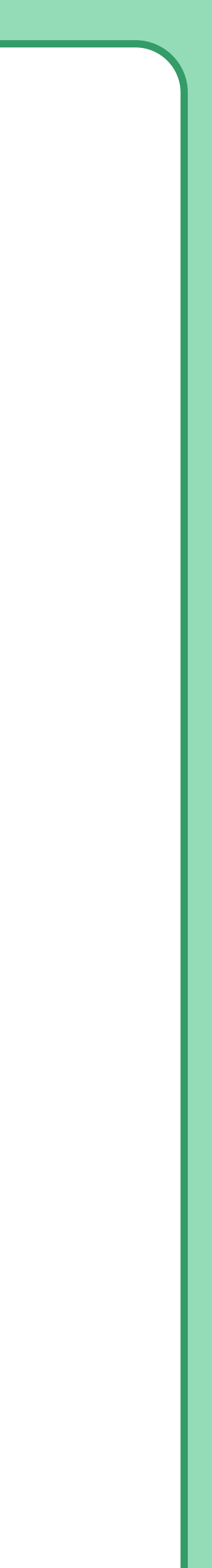

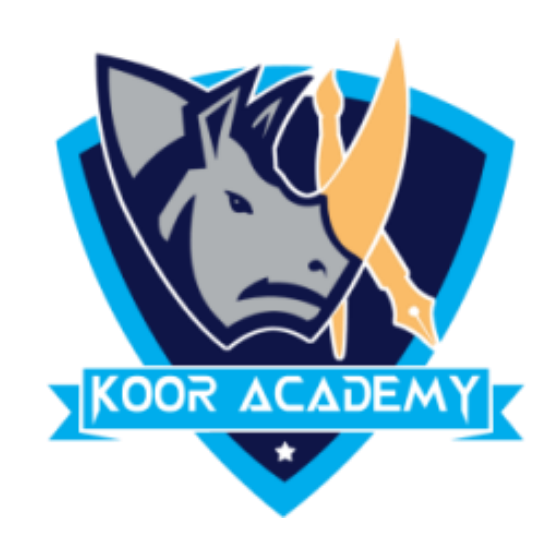

# Medical Center News & Media Research

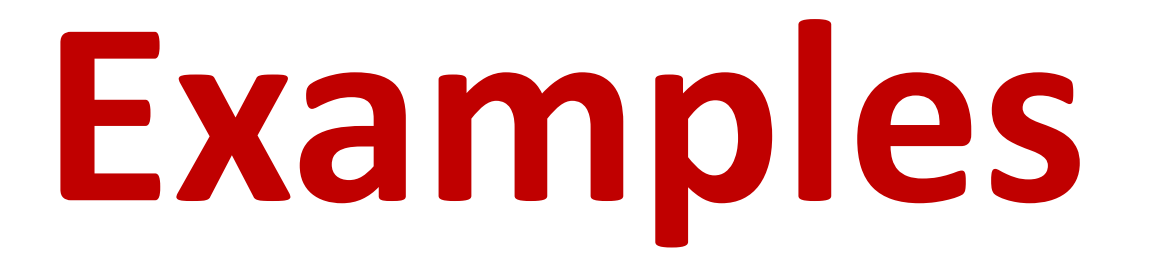

#### Default alignment & Left alignment

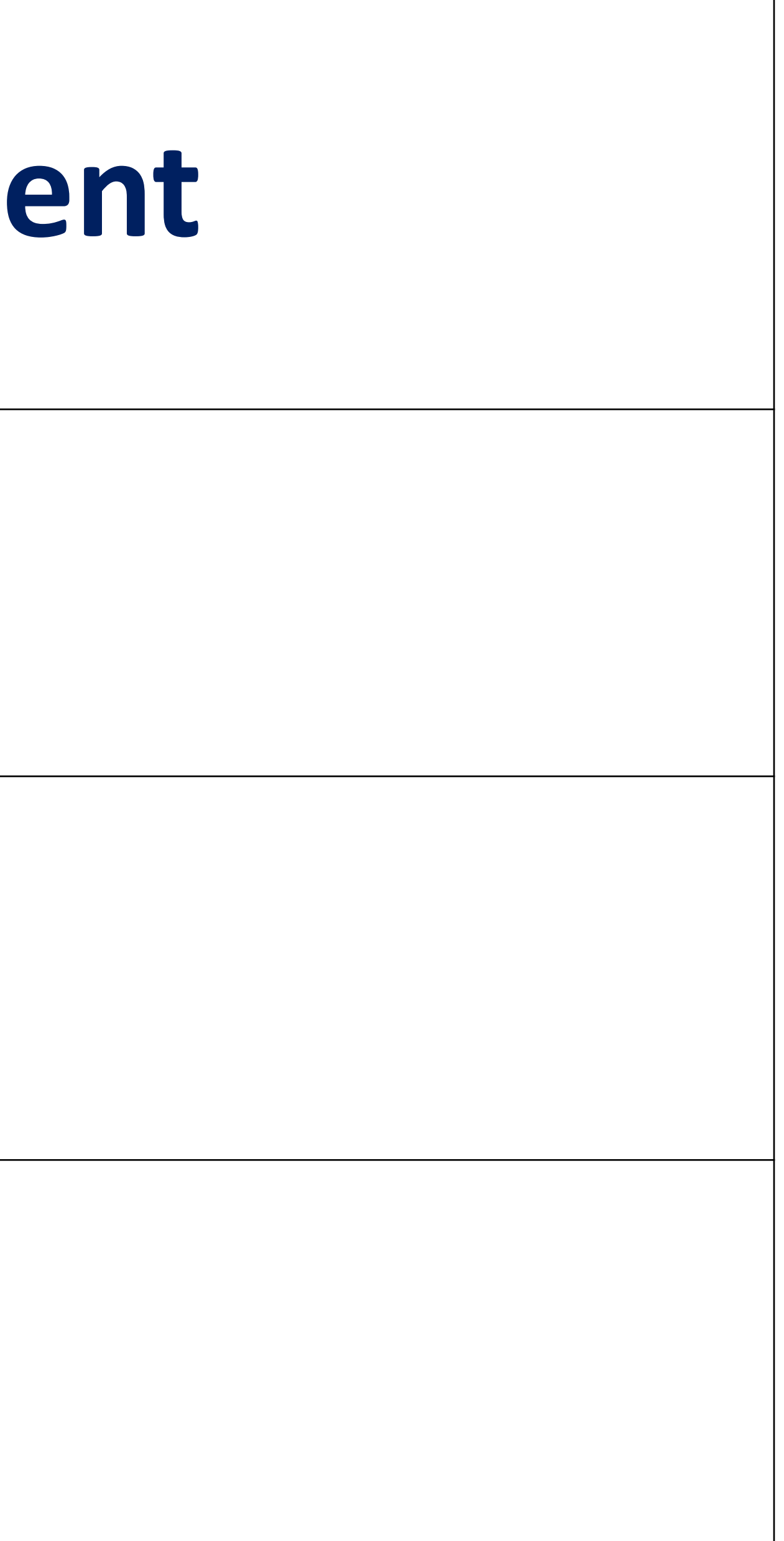

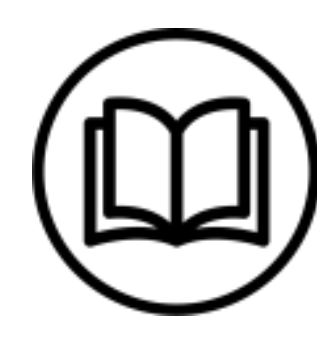

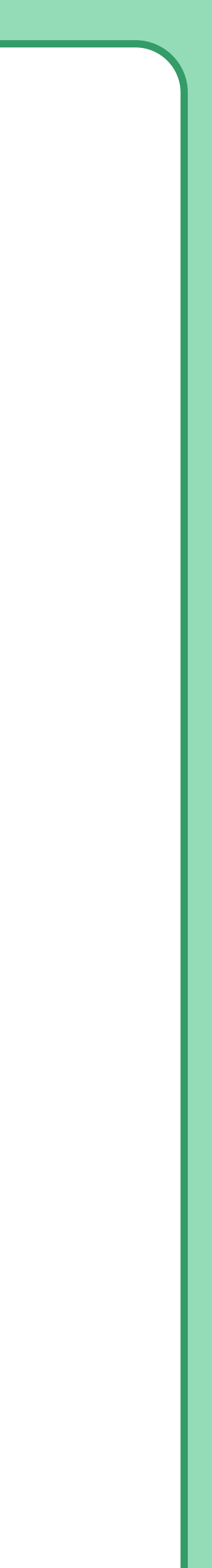

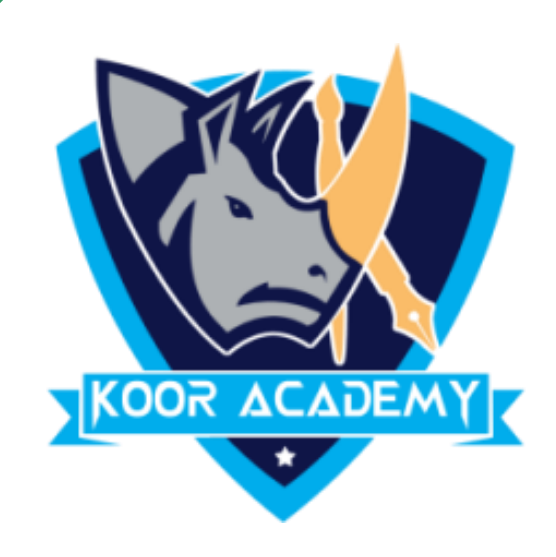

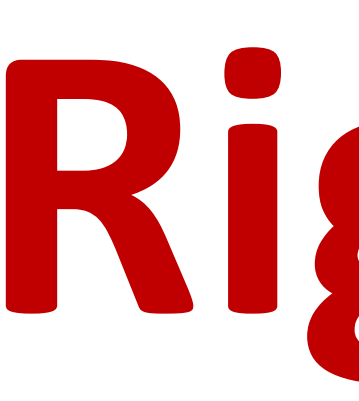

#### In Home page Select the Alignment Tab Click the "Align Right"

#### Icon.

#### Each line ends at the right margin.

## Right alignment =

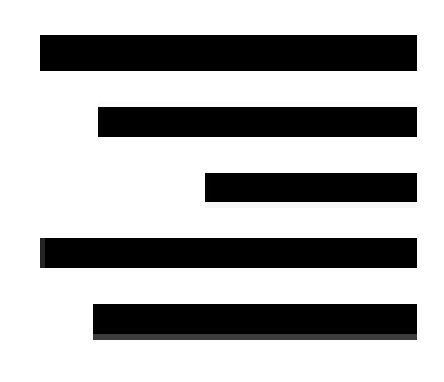

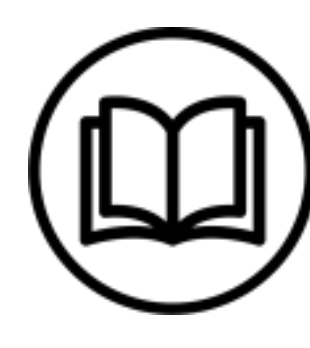

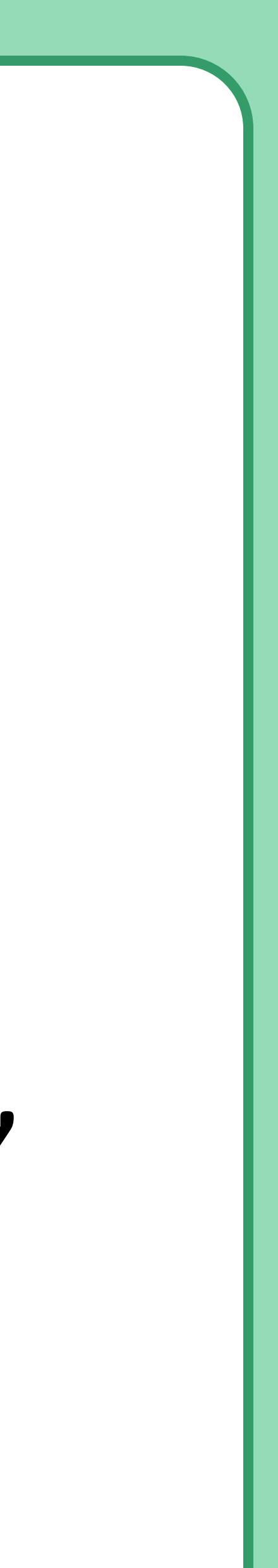

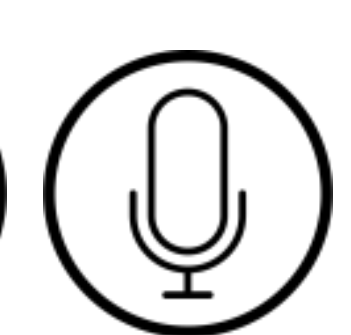

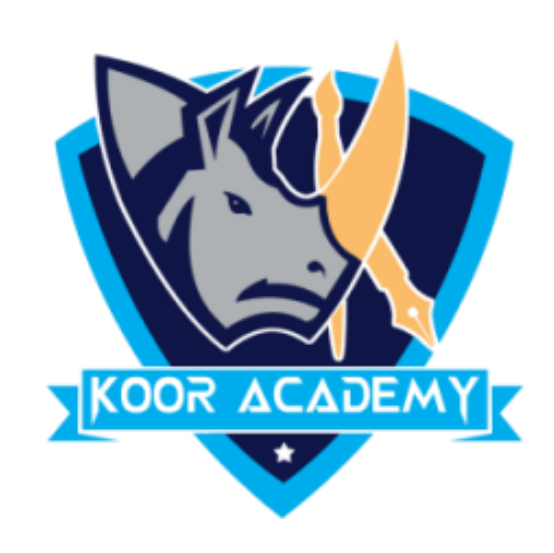

## Shortcut Key - Select Text and Press Ctrl + R

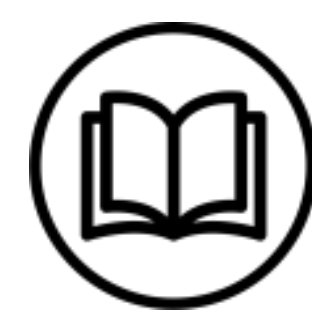

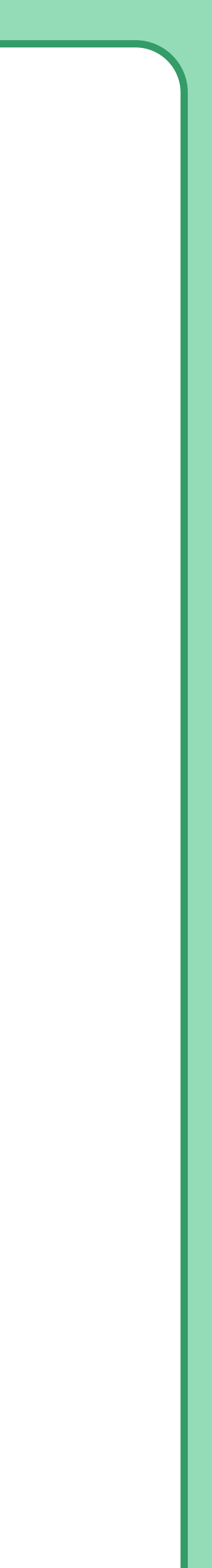

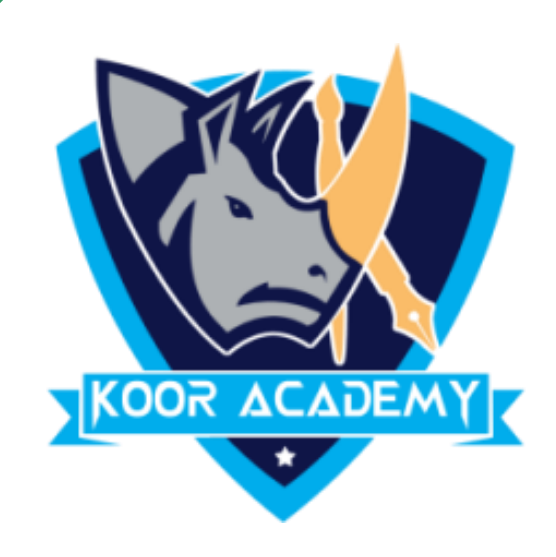

## Default alignment

#### Medical Center

#### News & Media

#### Layout

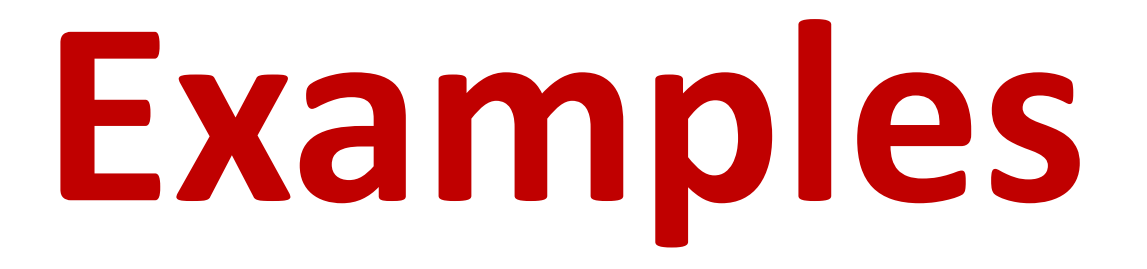

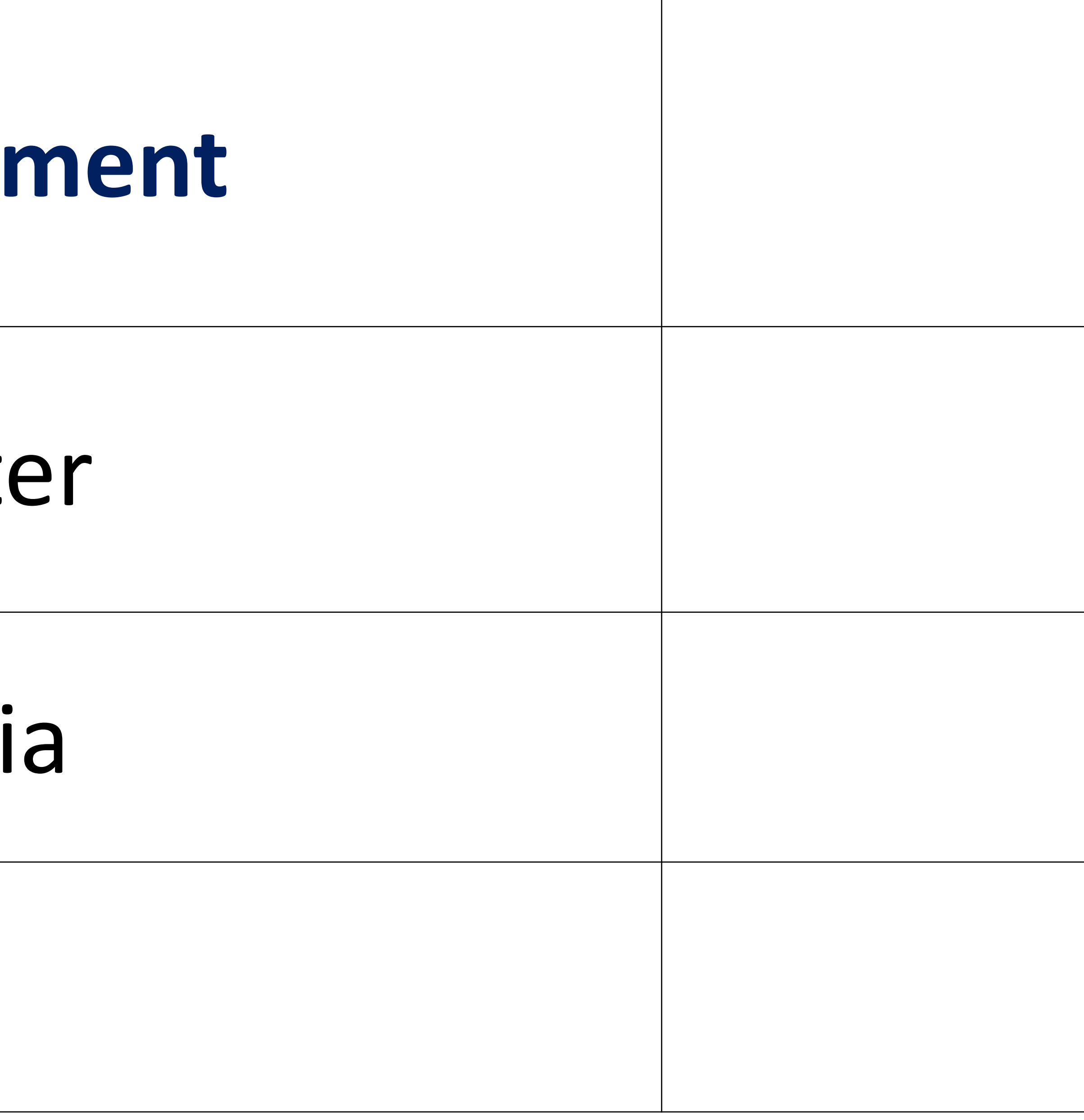

www.kooracademy.com

#### Right alignment

#### Medical center

#### News & Media

#### Layout

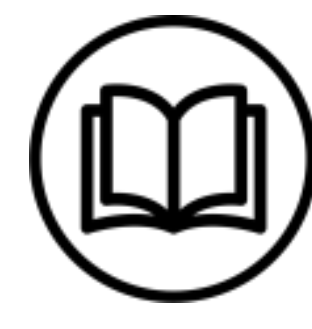

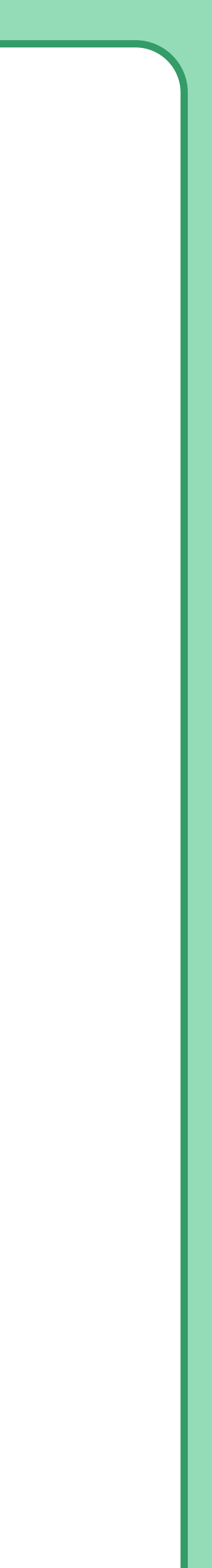

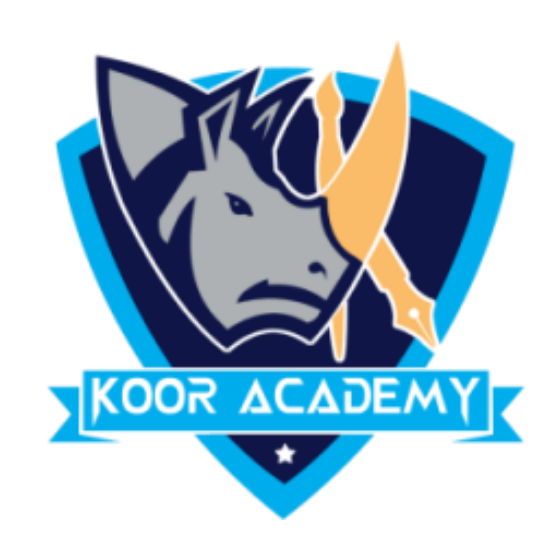

## Center alignment $\equiv$

#### In Home page Select the Alignment Tab Click the "Align Center" Icon.

#### Each line is centered Evenly Between the Margins.

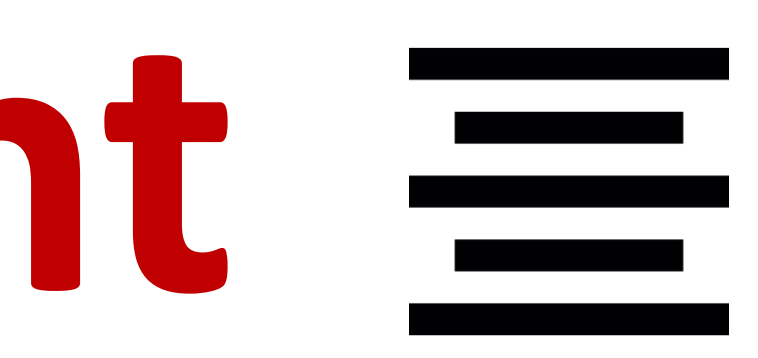

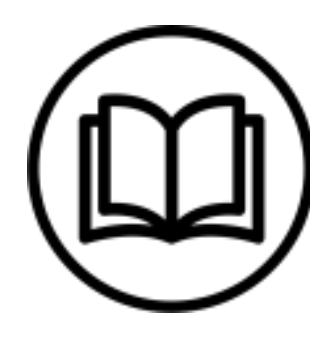

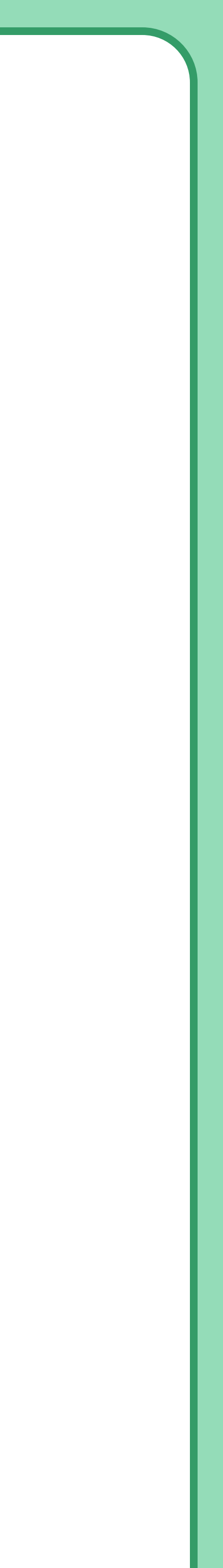

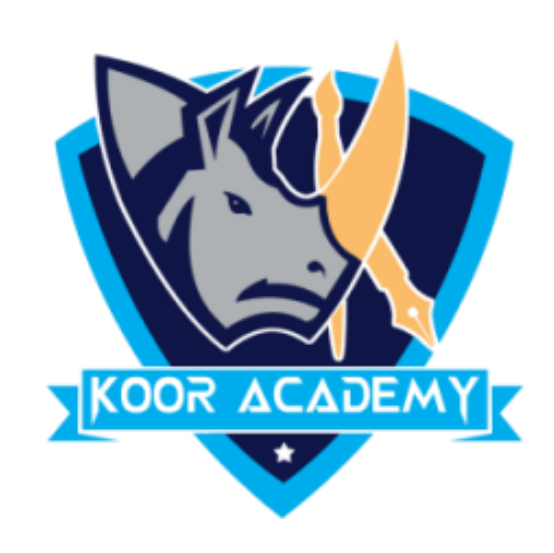

## Shortcut Key - Select Text and Press Ctrl + E

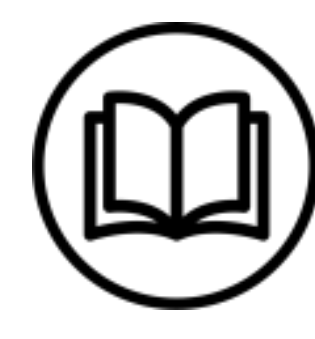

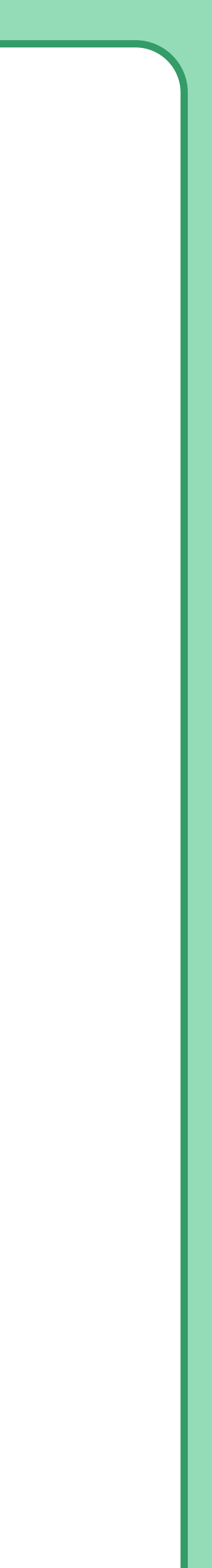

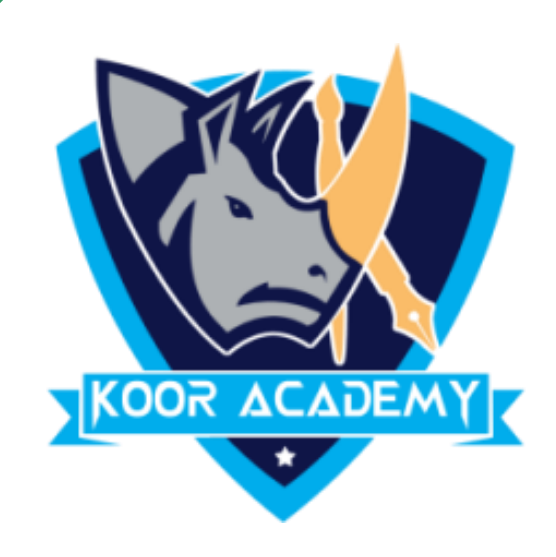

## Default alignment

#### Medical Center

#### News & Media

#### Research

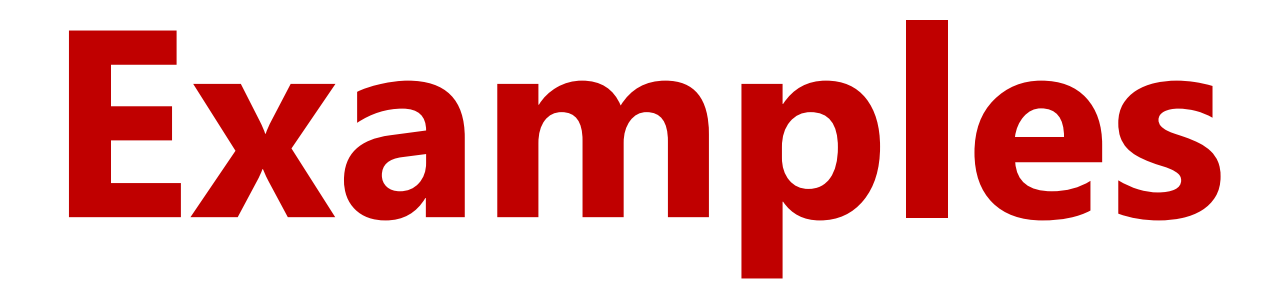

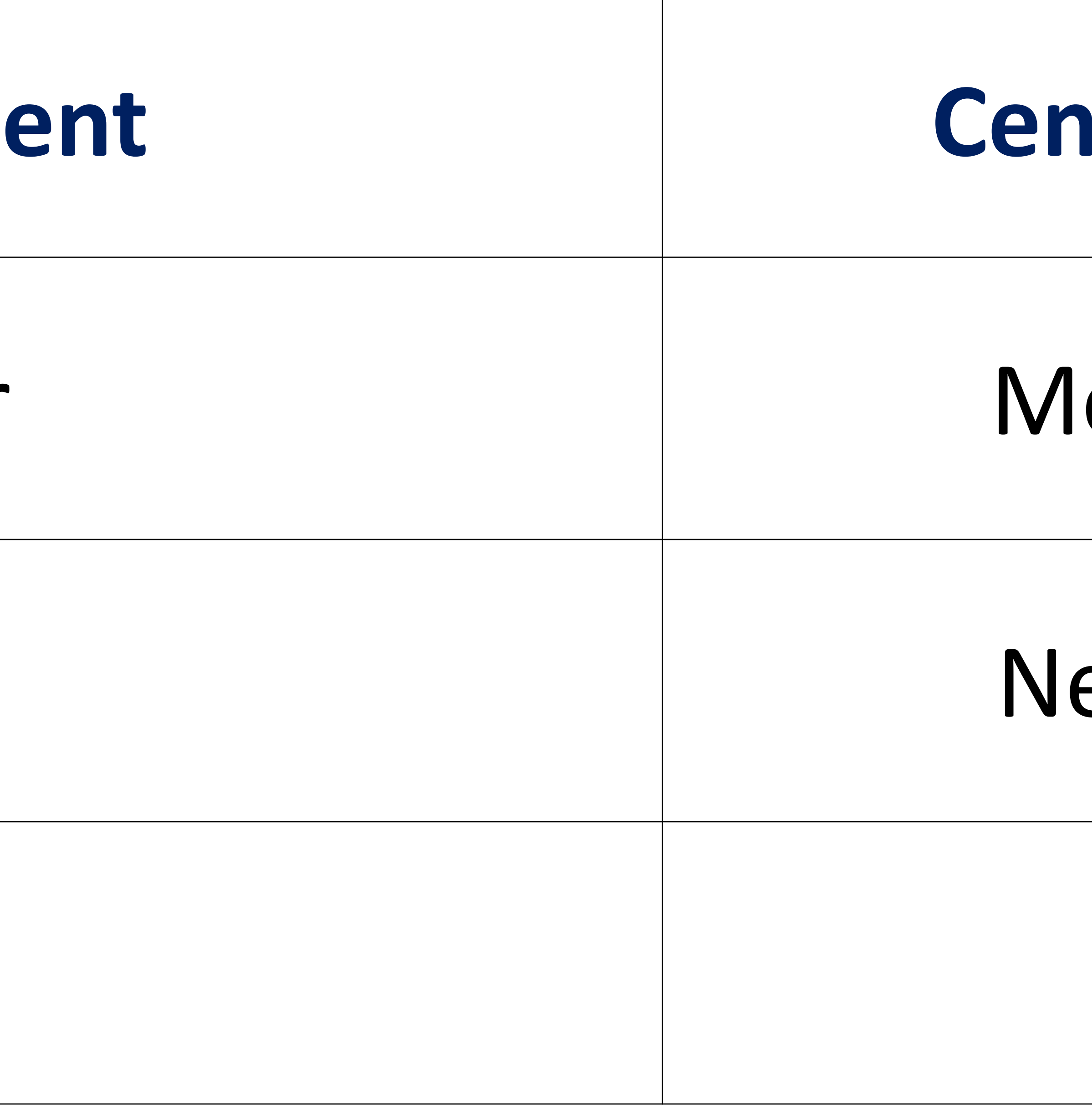

www.kooracademy.com

#### Center alignment

#### Medical center

#### News & Media

#### Research

![](_page_10_Picture_13.jpeg)

![](_page_10_Picture_14.jpeg)

![](_page_11_Picture_0.jpeg)

## In Home page Select the Alignment Tab and Click the "Justified"

#### lcon.

#### Each line has additional space added to it as needed so that it

## Justified =

begins at the left margin and ends at the right margin.

![](_page_11_Picture_9.jpeg)

![](_page_11_Picture_10.jpeg)

![](_page_11_Picture_11.jpeg)

![](_page_12_Picture_0.jpeg)

#### **Default alignment**

## Education gives us a knowledge Education gives us a knowledge of of the world around us and changes the world around us and changes it it into something better. into something better.

![](_page_12_Picture_4.jpeg)

www.kooracademy.com

#### **Right alignment**

![](_page_12_Picture_8.jpeg)

![](_page_13_Picture_0.jpeg)

## Shortcut Key - Select Text and Press Ctrl + J

![](_page_13_Picture_4.jpeg)

![](_page_13_Picture_5.jpeg)